## Clear Web Browser Data (Reset Office.com Saved Sign-in Info)

Edge

1. Open Edge and click the 3 dots in the top right of the browser window. Then click Settings.

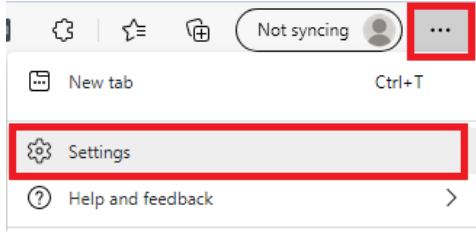

2. Go to Privacy, search, and services. Click Choose what to clear.

| Settings                                                                | Websites use trackers to collect info about<br>personalized ads. Some trackers collect an                                                                                                    | t your browsing. Websites may use this info<br>d send your info to sites you haven't visite                                                                                 | o to improve sites and show you content like<br>d.                                                                                                    |  |
|-------------------------------------------------------------------------|----------------------------------------------------------------------------------------------------|----------------------------------------------------------------------------------------------------|----------------------------------------------------------------------------------------------------|--|
| Q Search settings                                                       | Tracking prevention                                                                                                    |                                                                                                    |                                                                                                    |  |
| <ul> <li>Profiles</li> <li>Privacy, search, and services</li> </ul>     | 🕙 Basic                                                                                                    | Balanced<br>(Recommended)                                                                                                    | Strict                                                                                                    |  |
| Appearance     On startup     New tab page                              | <ul> <li>Allows most trackers across all sites</li> <li>Content and ads will likely be<br/>personalized</li> <li>Sites will work as expected</li> <li>Blocks known harmful trackers</li> </ul>                                                                 | Blocks trackers from sites you<br>haven't visited     Contert and ads will likely be less<br>personalized     Sites will work as expected     Blocks known harmful trackers | Blocks a majority of trackers from all<br>sites     Content and ads will likely have<br>minimal personalization     Parts of sites might not work     Blocks known harmful trackers |  |
| New tab page     Share, copy and paste     Cookies and site permissions |                                                                                                    |                                                                                                    |                                                                                                    |  |
| □     Default browser       ↓     Downloads       ※     Family safety   | Blocked trackers       >         View the sites that we've blocked from tracking you       >         Exceptions       >         Allow all trackers on sites you choose       >         Always use "Strict" tracking prevention when browsing InPrivate       ● |                                                                                                    |                                                                                                    |  |
| 引 Languages<br>つ Printers<br>System                                     |                                                                                                    |                                                                                                    |                                                                                                    |  |
| <ul> <li>Reset settings</li> <li>Phone and other devices</li> </ul>     | Clear browsing data<br>This includes history, passwords, cookies, a                                                                                                    | and more. Only data from this profile will b                                                                                                    | e deleted. Manage your data                                                                                                    |  |
| About Microsoft Edge                                                    | Clear browsing data now                                                                                                    |                                                                                                    | Choose what to c                                                                                                    |  |

3. Select the Time Range: All time. Check all boxes (scroll down to view all boxes). Click Clear now

| Clear browsing data $\qquad \qquad \qquad \qquad \qquad \qquad \qquad \qquad \qquad \qquad \qquad \qquad \qquad \qquad \qquad \qquad \qquad \qquad \qquad$            |  |  |  |  |  |  |
|----------------------------------------------------------------------------------------------------|--|--|--|--|--|--|
| Time range                                                                                                    |  |  |  |  |  |  |
| All time 🗸 🗸                                                                                                    |  |  |  |  |  |  |
| Browsing history<br>181 items. Includes autocompletions in the address bar.                                                                                           |  |  |  |  |  |  |
| 2 items                                                                                                    |  |  |  |  |  |  |
| Cookies and other site data<br>From 76 sites. Signs you out of most sites.                                                                                            |  |  |  |  |  |  |
| Cached images and files<br>Frees up 105 MB. Some sites may load more slowly on your<br>next visit.                                                                    |  |  |  |  |  |  |
| Clear browsing data for Internet Explorer mode                                                                                                    |  |  |  |  |  |  |
| This will clear your data across all your synced devices signed in to<br>muhalde⊕iisweb.com. To clear browsing data from this device<br>only, <u>sign out first</u> . |  |  |  |  |  |  |
| Clear now Cancel                                                                                                    |  |  |  |  |  |  |

## Chrome

1. Open Chrome and click the 3 dots in the top right of the browser window. Then click Settings.

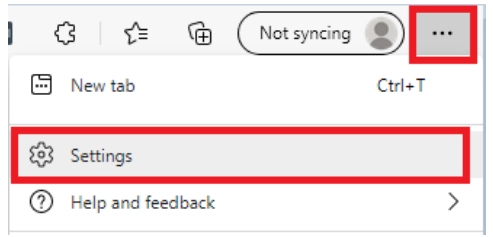

2. After clicking the 3 dots in the top right and clicking settings, go to Privacy and Security, then Clear browsing data.

| Settings                    |                                 | Q. Search settings   |                                                                                  |   |
|-----------------------------|---------------------------------|----------------------|----------------------------------------------------------------------------------|---|
| <u>*</u>                    | You and Google                  | Privacy and security |                                                                                  |   |
| ₿<br>♥                      | Autofill<br>Safety check        | Î                    | Clear browsing data<br>Clear history, cookies, cache, and more                   | • |
| <ul><li></li><li></li></ul> | Privacy and security Appearance | ٩                    | Cookies and other site data<br>Third-party cookies are blocked in Incognito mode | • |

3. Select the Advanced tab at the top. Set Time range to All time. Check all boxes and click Clear data.

| Clea | Clear browsing data                           |  |  |  |  |
|------|-----------------------------------------------|--|--|--|--|
|      | Basic Advanced                                |  |  |  |  |
| Tim  | e range All time 🗸                            |  |  |  |  |
|      | Browsing history<br>6,834 items               |  |  |  |  |
|      | Download history<br>26 items                  |  |  |  |  |
|      | Cookies and other site data<br>From 696 sites |  |  |  |  |
|      | Cached Images and files<br>320 MB             |  |  |  |  |
|      | Passwords and other sign-in data<br>None      |  |  |  |  |
|      | Autofill form data                            |  |  |  |  |
|      | Cancel Clear data                             |  |  |  |  |